#### **EUROPEAN LABORATORY FOR PARTICLE PHYSICS** CERN — BE DEPARTMENT

CERN-BE-Note-2009-034 OP

# **END-USER FAULT STATISTICS**

# Y. Riva

#### Abstract

This application is a post-mortem analysis tool for the beam availability of the PS complex for each beam destination.

Geneva, Switzerland 17/11/2009

## 1. Introduction.

The objective of this application is to provide **post-mortem information** about the different beam statuses depending on their **end-user**.

It plots intensities for a given time window, and sets different background colors according to the delivery of the concerned beam.

Data are extracted from the **LHC Logging System** which has been implemented in 2003, in order to log time series data like Cryogenics temperatures, magnetic field strengths, power dissipation, vacuum pressures, **beam intensities** and positions etc.

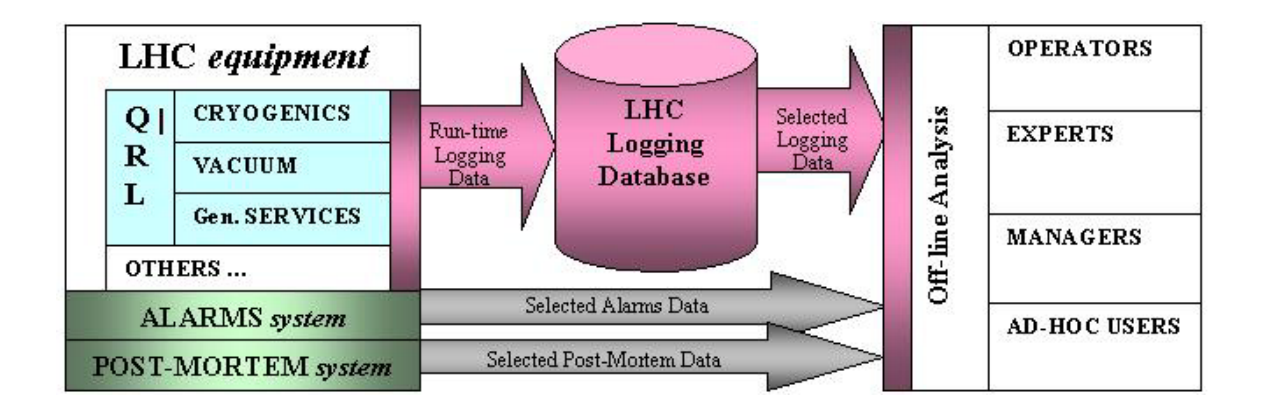

For more information about the logging system: http://lhc-logging.web.cern.ch/lhc-logging/

This system uses two databases:

• The Measurement Database (Meter):

It logs **raw time series data** with a 2Hz frequency. The data is stored in this database for **7 days** (about 60 million records per day). Every **15 minutes** the data are derived and sent to the Logging Database.

• The Logging Database (Timber):

It contains **derived data** (about 4 million records per day) from the Measurement Database, stored for **long term** (about 20 years).

Several transformers have been added to the logging database, and a beam status logic ('*bad*', '*good*', '*invalid*' or '*ignored*') has been implemented depending on the destination.

This beam availability logic is processed by 3 FESA devices (PCFS.PSB. PCFS.CPS, PCFS.SPS) considering to the machine of the end-user.

These devices need several informations like the supercycle composition, the type of execution (normal or spare), the beam destination, the cycle stamp, user request state and the value of the line's last transformer to determine the beam status for a specific user.

The different statuses:

• Bad Status:

Beam request is ON (as Normal or Spare) but the intensity read by the end of line transformer is smaller than its threshold.

• Good Status:

Beam request is ON (as Normal or Spare), the intensity read by the end of line transformer is bigger than its threshold.

• Invalid Status: Transformer and current timesterne

Transformer and current timestamp are different.

• **Ignored Status:** User request is OFF.

The following CPS destinations are considered: *EastN*, *EastT7*, *EastT8*, *NTof*, *CNGS*, *FTarget*, *ISOGPS* and *ISOHRS*.

For additional information about the underlying logic and implementation please refer to: https://edms.cern.ch/file/1011980/1/Statistics-for\_end-users.pdf

# 2. End-User Fault Statistics User's Guide.

### **2.1 Interface.**

| 🛃 End-User Fault Statistics v2.0                                       |
|------------------------------------------------------------------------|
| 🧐 🕪 🔰 🚭 🕂 🔤 ♦ Nov 06 09:50:06 PSB - EASTB, 07 🛛 NORMGPS 🤯 🔻 RBA: yriva |
| Beam Intensity Monitors Statistics Destination                         |
| Selection Zone : PS V East V EAST_N V Timber OMeter                    |
| Start                                                                  |
| Start Date: (Local time) 📰 yyyy-HW-dd HH:WW:ss.SSS                     |
| Stop                                                                   |
| End Date: (Local time) 🔄 yyyy-HM-dd HH:HM:ss.SSS                       |
| Last Week Last 4 Days Last Day                                         |
|                                                                        |
| Load Data                                                              |
| · · · · · · · · · · · · · · · · · · ·                                  |

**Fig 1.** The main window.

On the main window, two tabs give access to two different tools:

- Beam Intensity Monitors
- Statistics Destination

#### 2.2 Beam Intensity Monitors Tab.

This tab provides intensities logged for a destination or a transformer for the selected time window **without considering the beam availability logic.** 

Selection Zone Panel:

| Selection Zone : | PS | ▼ East | EAST_N | - | Timber | 🔾 Meter |
|------------------|----|--------|--------|---|--------|---------|
|                  |    |        |        |   |        |         |
|                  |    |        |        |   |        |         |
|                  |    |        |        |   |        |         |

#### Fig 3. Selection Zone Panel.

The transformer (or destination) and the database (measurement or logging) could be chosen through this panel.

Here are the different transformers or *destinations* defined for the beam intensity mode:

|         | 7000     | Transformer    |  |  |
|---------|----------|----------------|--|--|
| Machine | Zone     | Destination    |  |  |
|         |          | East_N         |  |  |
|         | East     | East_T7        |  |  |
|         |          | East_T8        |  |  |
|         | Ntof     | Ntof           |  |  |
|         | TT2      | TT2_FTA        |  |  |
|         |          | F16.TRA126_SUM |  |  |
|         |          | F16.TRA126_T1  |  |  |
|         |          | F16.TRA126_T2  |  |  |
|         | F16      | F16.TRA126_T3  |  |  |
|         |          | F16.TRA126_T4  |  |  |
|         |          | F16.TRA126_T5  |  |  |
|         |          | F16.TRA126_T6  |  |  |
|         | F61      | F61.MSC01      |  |  |
|         | 101      | F61N.MSC01     |  |  |
|         |          | FTA.TFA9012    |  |  |
| PS      | FT       | FTN.BCT468     |  |  |
| 15      |          | FTS.BCT379     |  |  |
|         |          | FTS.BCT386     |  |  |
|         |          | PR.DCAFTEJE_1  |  |  |
|         |          | PR.DCAFTEJE_2  |  |  |
|         |          | PR.DCAFTINJ_1  |  |  |
|         |          | PR.DCAFTINJ_2  |  |  |
|         | PS Ring  | PR.DCAFTTRA    |  |  |
|         | 1 5 King | PR.DCBEFEJE_1  |  |  |
|         |          | PR.DCBEFEJE_2  |  |  |
|         |          | PR.DCBEFINJ_1  |  |  |
|         |          | PR.DCBEFINJ_2  |  |  |
|         |          | PR.DCBEFTRA    |  |  |
|         | SPS      | CNGS           |  |  |
|         | 5,5      | FTARGET        |  |  |
|         | ZT       | ZT7.MSC01      |  |  |
|         |          | ZT8.MSC01      |  |  |

| Machine | Zone   | Transformer<br>Destination |  |
|---------|--------|----------------------------|--|
| PSB     | LTB    | LTB.BCT50                  |  |
|         |        | BI.BCT10.S                 |  |
|         |        | BI.BCT20.1                 |  |
|         | BI     | BI.BCT20.2                 |  |
|         |        | BI.BCT20.3                 |  |
|         |        | BI.BCT20.4                 |  |
|         |        | BR.BCT.S                   |  |
|         | BR     | BR1.BCT                    |  |
|         |        | BR2.BCT                    |  |
|         |        | BR3.BCT                    |  |
|         |        | BR4.BCT                    |  |
|         | BT     | BT.BCT                     |  |
|         | BTM    | BTM.BCT                    |  |
|         | BTP    | BTP.BCT                    |  |
|         |        | BTY.BCT112                 |  |
|         | BTY    | BTY.BCT213                 |  |
|         |        | BTY.BCT325                 |  |
|         |        | ISOGPS                     |  |
|         | ISOLDE | ISOHRS                     |  |

#### Date Window Panel:

| Start | Start Date: | (Local time) | уууу-WW-dd HH:MW:ss. | SSS      |   |
|-------|-------------|--------------|----------------------|----------|---|
| -Stop | End Date:   | (Local time) | yyyy-MM-dd HH:MM:ss. | \$\$\$   | _ |
|       |             | Last Week    | Last 4 Days          | Last Day |   |

Fig 4. Date Window Panel.

The time window is defined in this panel.

The date and time can be chosen directly on a calendar clicking on Three predefined windows (Last Week, Last 4 Days or Last Day) can be selected using one of the three buttons at the bottom.

Once the intensity and its time window are set the Load Data button can be clicked displaying a Number of protons as a function of time like in the example below.

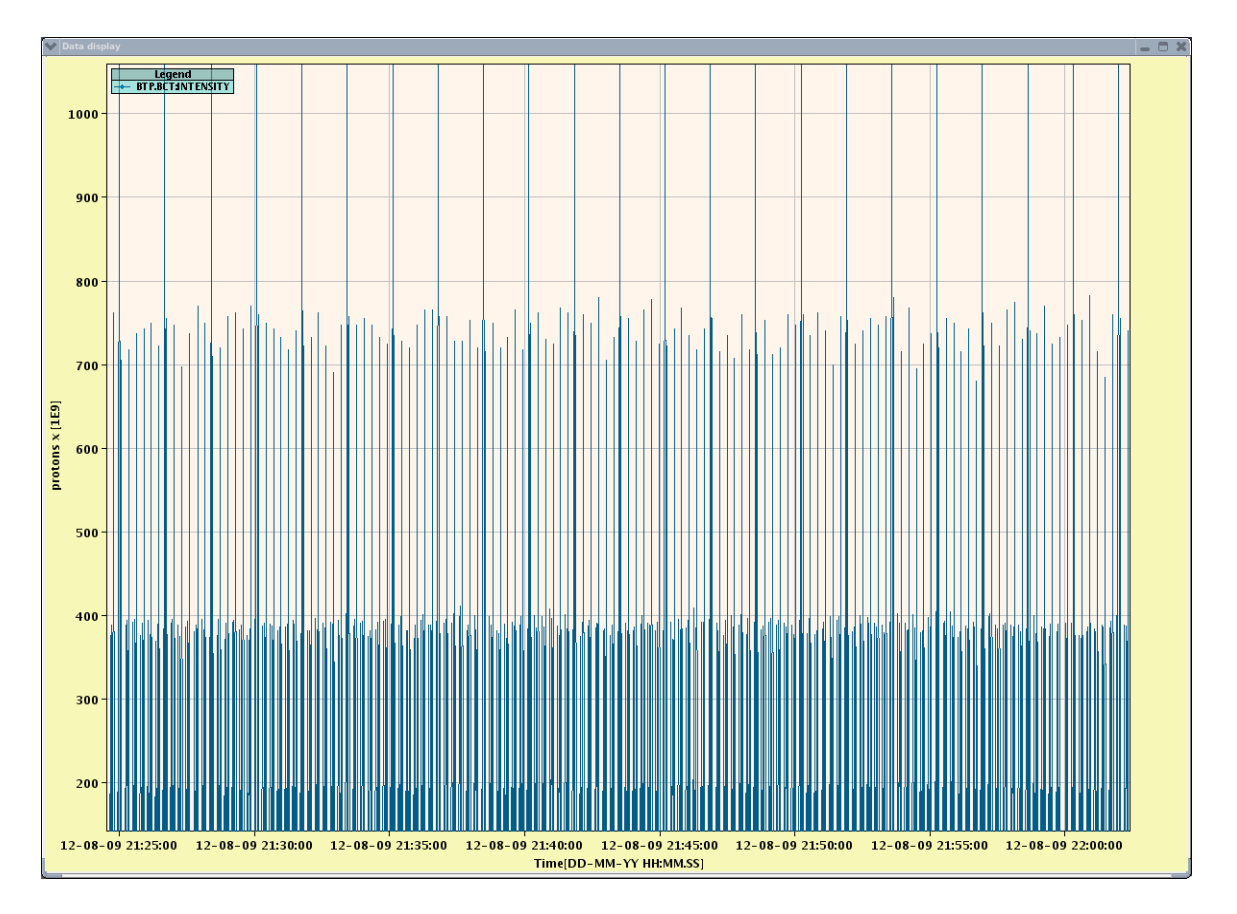

#### Fig 5. Beam Intensity Monitor graph.

The process time may vary; as a function of the amount of data, if too many data are present in the database for the selected time window, the message "Out of memory" could appear.

#### 2.3 Statistics Destination Tab.

This tab provides integrated intensities logged for a CPS destination or a transformer for the selected time window **considering the beam availability logic.** This tab offers different choices than the Beam Intensity Monitors' one.

| 🛃 End-User Fault Statistics v2.0                                                          | X |
|-------------------------------------------------------------------------------------------|---|
| 🥹 🐌 🔰 🏚 🕂 🔤 ♦ Nov 06 09:23:13 PSB - NORMGPS, 28 CNGS - 29 🔯 🔻 RBA: yriva                  |   |
| Beam Intensity Monitors Statistics Destination                                            |   |
| Selection<br>Selection Zone : PS v East v EAST_N v © Timber O Meter © Statistic O Average |   |
| Start Date: (Local time) 🛄 yyyy-MM-dd HH:MM:ss.SSS                                        |   |
| -Stop                                                                                     |   |
| End Date: (Local time) 🥅 уууу-ИИ-dd HH:NM:ss.SSS                                          |   |
| Last Week Last 4 Days Last Day                                                            |   |
|                                                                                           |   |
| Load Data                                                                                 |   |
|                                                                                           | ζ |

Fig 6. Statistics Destination Tab.

#### Selection Zone Panel:

The scrolling menu, only offers the **destination** in this tab. The **database** (measurement or logging) can be chosen by the two first radio buttons. **Display mode** is set by the two radio buttons:

- **Statistic display mode**: In this mode 2 plots f(t) are displayed in the same graph:
- **The Destination Integrated Intensity** (the sum of all measured values in the 15 minutes interval).

• The Sum Intensity: 
$$n = \sum_{i=1}^{p} n_i = n_1 + n_2 + ... + n_p$$

#### Date Window Panel:

This panel is the same as in the Beam Intensity Monitor panel.

#### 2.3.1 Statistics Destination Display Mode.

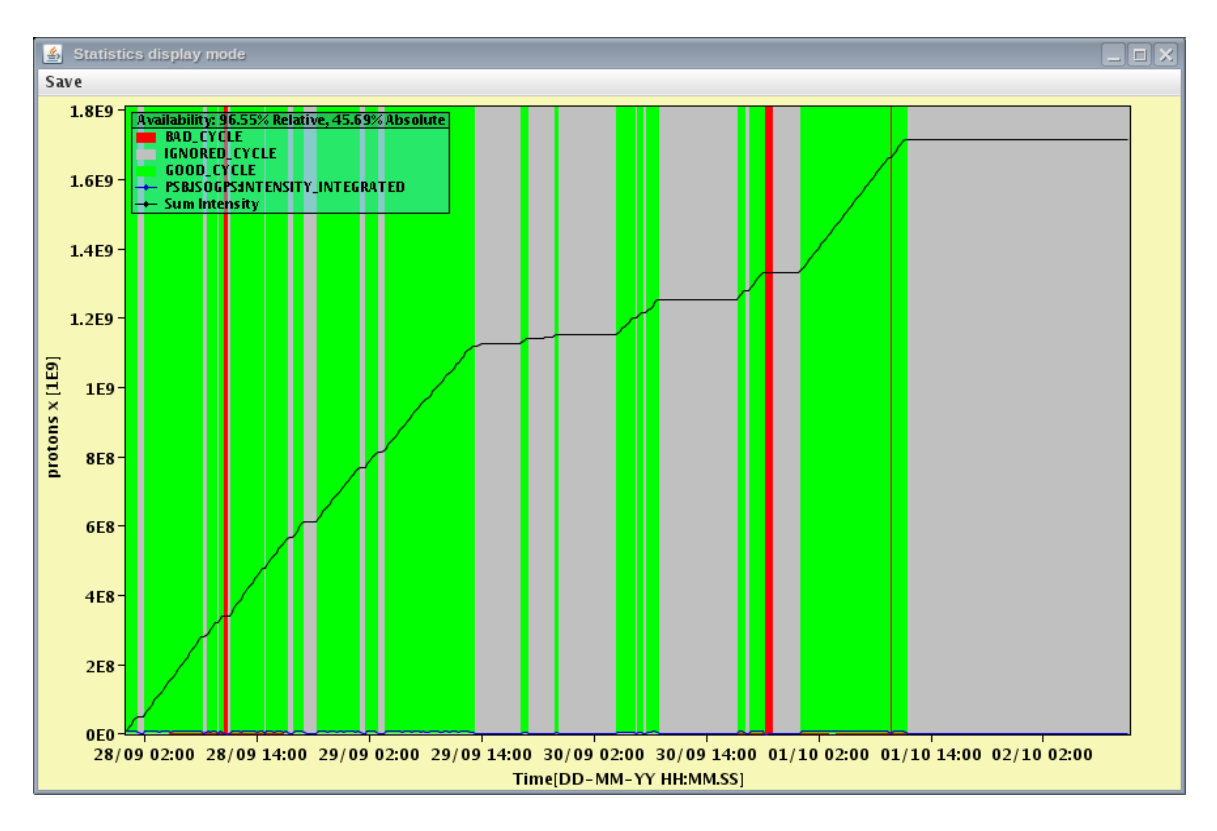

Fig 7. Statistics Destination graph in Statistic Display Mode.

In this figure, the Sum Intensity (the graph sets the maximum Y-Axis value as the total sum + 10%) and the Integrated Intensity curve at the very bottom of the graph) are plotted against time. Zooming should be used to see better the Integrated Intensity.

Beam availability is represented by the background colors:

- **Red, Bad Status** (Beam Request is ON, but intensity < transformer threshold)
- Yellow, Invalid Status (Transformer Timestamp \neq Actual Timestamp)
- Green, Good Status (Beam Request is ON and intensity > transformer threshold)
- Grey, Ignored Status (User request is OFF)
- White if the beam was not in the supercycle during certain selected times.

**Remark:** The status corresponds to the predominant status during the 15 minutes logging period.

Additional information can be found in the legend:

• Relative Availability: 
$$\frac{GoodStatusPeriod}{GoodStatusPeriod + BadStatusPeriod} \times 100$$

• Absolute Availability:  $\frac{GoodStatusPeriod}{OverallPeriod} \times 100$ 

#### 2.3.2 Average display mode.

In this mode only **one plot** is displayed, the **Destination Average Intensity** (the sum of all measured values in the 15' interval, divided by the number of measured values in the 15' interval) as well as the **Min** and **MAX** values for this 15' interval.

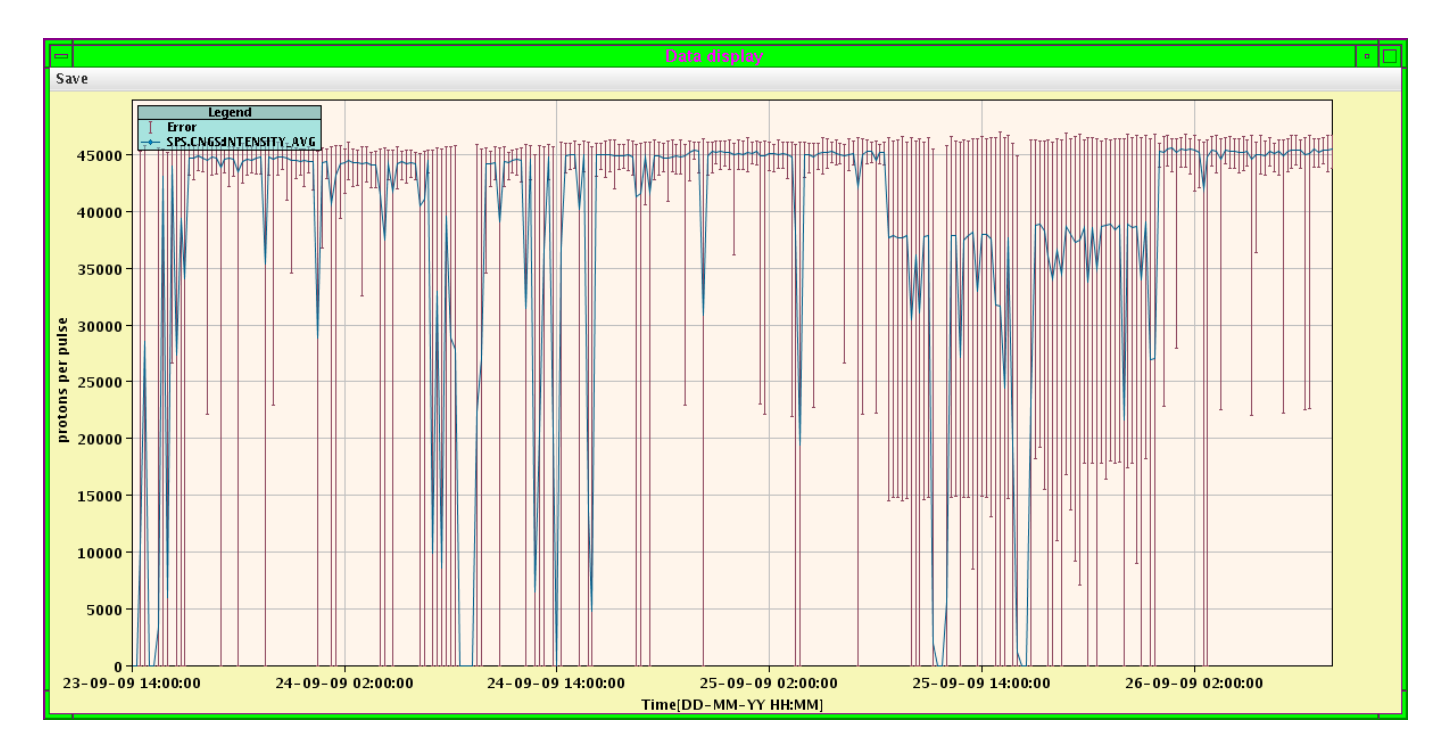

Fig 8. Statistics Destination graph in Average Display Mode.

#### 2.3.3 Graph Tools.

**Cursor information** is displayed beside to the cursor: Upper Information: Name of the plot, date and intensity values for the point of the curve closest to the cursor.

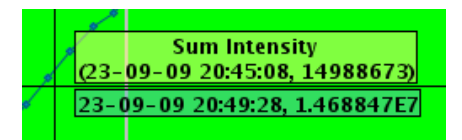

Lower Information: cursor's X and Y-Axis values.

A Zoom window function is accessible by left click; right click to make an undo.

A Save function is available in the graph window Save menu. Graphs can be saved in file with **jpg** or **csv** extensions through a Save Dialog Interface.

#### 2.4 Transformers Settings.

All the transformers' thresholds are set through this panel that can be accessed. Each wheelswitch concerns a destination and a tooltip gives the name of the related transformer, (e.g. ISOHRS corresponds to transformer BTY.BCT325). This panel could be accessed by clicking on the statistics destination tab according to the RBAC login.

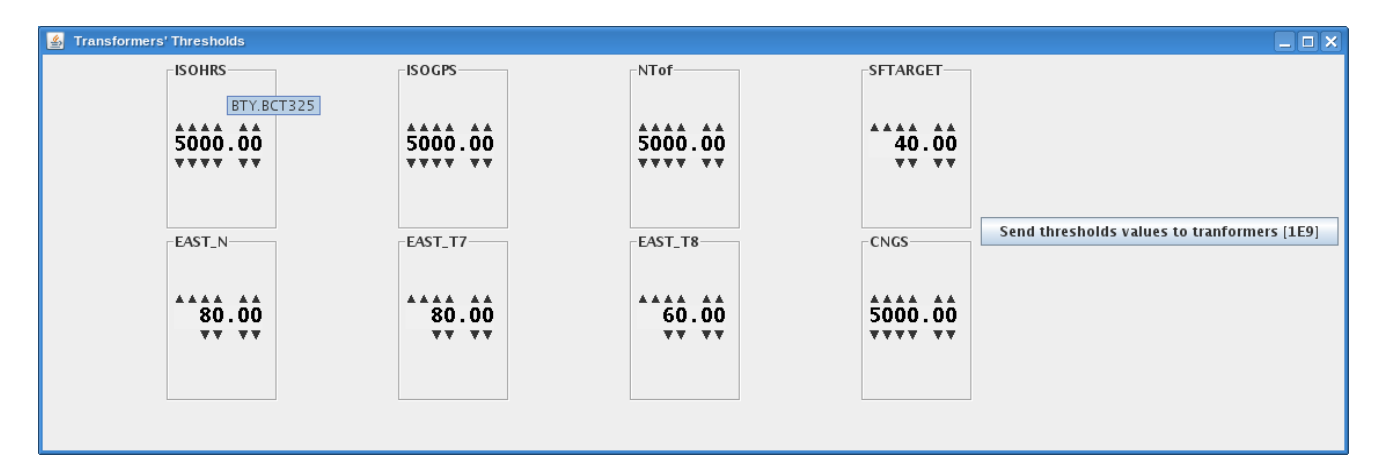

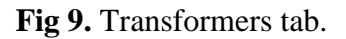

As the transformer settings affect the calculation of the destination status and therefore its logged value in the Logging Database, care should be taken when modifying them.